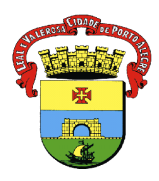

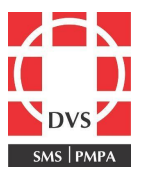

# Procedimento Operacional Padrão (POP)

# CADASTRO DE OPERADOR NO SIPNI WEB

**1. Objetivo**: Descrever a forma dos profissionais de saúde cadastrar um operador no SIPNI web.

2. **Campo de Aplicação**: Profissionais de saúde que atuam em salas de vacinação do município de Porto Alegre.

# 3. Responsabilidades:

3.1 É de responsabilidade do Coordenador do Núcleo de Imunizações da Diretoria de Vigilância em Saúde (DVS) manter este POP atualizado e em conformidade com o preconizado pelo sistema;

3.2 É de responsabilidade de cada profissional da unidade de saúde, que possui o perfil de administrador, realizar o cadastro dos servidores que atuam ou vão atuar nas atividades de vacinação;

3.3 O login e a senha do operador são intransferíveis e **vinculados APENAS à unidade** em que foram cadastrados. No caso de transferência para outro serviço, em caráter definitivo ou provisório, o responsável pela sala de vacinas deste serviço, com perfil de administrador, deverá inseri-lo no SIPNI web.

## 4. Procedimento:

- 1. Acessar o site: <u>https://sipni.datasus.gov.br/si-pni-web/faces/inicio.jsf;</u>
- 2. Colocar o login e a senha. Clicar em "Logar";

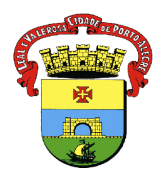

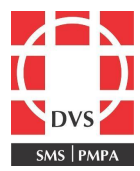

3. Clicar em Cadastros>Segurança>Operador:

| ações                                                        | A CONTRACT OF CONTRACTOR                                                                           |
|--------------------------------------------------------------|----------------------------------------------------------------------------------------------------|
| a ▶ Relatórios ▶ Evento Adverso ▶ Vacinação ▶ Movimentação ▶ | Cadastros > Tabnet > Sair ><br>@ Paciente<br>Segurança > @ Operador<br>Instância > @ Alterar Senha |

4. Abrirá uma tela com as informações para fazer a pesquisa do operador. Com o objetivo de ver se ele já não foi cadastrado anteriormente, inserir o nome e clicar em "Pesquisar";

| adastrar Operador                                       |  |
|---------------------------------------------------------|--|
| squisa de Operador                                      |  |
| me:                                                     |  |
|                                                         |  |
| gin:                                                    |  |
|                                                         |  |
| ۲ <u>۶</u> :                                            |  |
|                                                         |  |
| nção:                                                   |  |
| alecione v                                              |  |
| uação:                                                  |  |
| Ativos Inativos Todos                                   |  |
| igem Operador:                                          |  |
| Desktop 🖲 Web 🗌 Todos                                   |  |
|                                                         |  |
| Instância:                                              |  |
|                                                         |  |
| Nivel: Selecione Estado: RS + Municipio: PORTO ALEGRE + |  |
| Instância: UNIDADE DE SAUDE SANTA MARTA                 |  |
|                                                         |  |
|                                                         |  |
| exportação                                              |  |
| Nama: A Lavier d CBE: Europe                            |  |
| Nome. V Login. V Crr. Sexo. Punçao. V nivel.            |  |
| Instância: 🖌 Telefone: Ramal: Celular: E-mail: Perfil:  |  |
| Código UF: Código Município: CNES: Situação:            |  |
| Data da Responsável Data de Responsável Origem          |  |
| Inclusão: Inclusão: Alteração: Operador: Operador:      |  |
|                                                         |  |
| Bernuldar Linnar Laduir                                 |  |
| resquisar Linipar Indus                                 |  |
| Evnartar nara a formata abaiya                          |  |
|                                                         |  |
|                                                         |  |
| ·                                                       |  |
|                                                         |  |

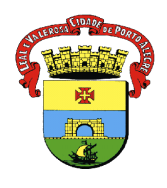

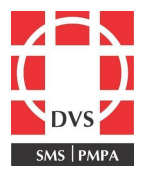

Se nenhum registro for encontrado, clicar em "Incluir";
 Preencher com as informações solicitadas: nome completo, sugestão de login (se já tiver cadastrado o sistema informará), CPF, <u>função Usuários Gerais</u>, sexo e e-mail. Sugerimos que seja informado um e-mail pessoal. Os campos que tem asterisco são obrigatórios;

| perador<br>kome: *  <br>.ogin: *  <br>.ogin: *  <br>.egin: *  <br>Beacione v<br>lefone:<br>.exo: *   Beacione v<br>lefone:<br>.exo: *   Beacione v<br>.exo: *   Beacione v<br>.e                                                                                                    |                             |                                          |
|----------------------------------------------------------------------------------------------------|-----------------------------|------------------------------------------|
| Nore: *                                                                                                    | )perador                    |                                          |
| Nome: *                                                                                                    |                             |                                          |
| oogin: *<br>EPF: *<br>sexo: * Selecione ↓<br>sexo: * Selecione ↓<br>telefone:<br>telefone:<br>tel                                                                                       | Nome: *                     |                                          |
| Login: *<br>SPF: *<br>sexo: * Selecione ↓<br>sexo: * Selecione ↓<br>sexo: * Selecione ↓<br>sexo: * Selecione ↓<br>sexo: * Selecione ↓<br>sexo: *<br>finstancia<br>Produtor<br>Nive: * Selecione ↓ Estado: RS ↓<br>Nive: * Selecione ↓ Estado: RS ↓<br>Selvar                                                                                                    |                             |                                          |
| SPF: *   sex: *   Secone   sex: *   Secone   Secone   Secone   Secone   Secone   Secone   Secone   Secone   Secone   Secone   Secone   Secone   Secone   Secone   Secone   Secone <td>.ogin: *</td> <td></td>                                                                                                    | .ogin: *                    |                                          |
| virnção: *   Selecione •   elefone: •   celutar: •   celutar: •   confirmação •   lo e-mail: •   confirmação •   formatacla •   Produtor •   Instância: •   Nivel: *   Selecione •   Instância: •   Vincular: Perfil   Módulo Perfil   Módulo Perfil   Nivel: *   id •   id •   id •   id •   id •   id •   id •   id •   id •                                                                                                    |                             |                                          |
| tungão: * Selecione   texo: * Selecione   elefone:                                                                                                    | PF: *                       |                                          |
| unpa: * Selecione  texe: * Selecione  texe: * Selecione  texe: * Selecione  texe: * Selecione  texe: * Selecione  fortimação  o e-mail *  o mintáncia  fortimação  forture  forture forture  forture  forture  forture  forture forture  forture  forture  for                                                                                                    | and a factories             |                                          |
| exe: * Selecione ↓<br>elefone:<br>tanal:<br>tanal:<br>teulua:<br>teulua:<br>t | unçao: ^ Selecione          | <b>v</b>                                 |
| exe:                                                                                                    | Relation                    |                                          |
| elefone:<br>tamal:<br>elular:<br>                                                                                                    | exo: ^ Selecione v          |                                          |
| amal:   amal: * elular: enail* * ontimação o e-mail* perado: onstância: Produtor Instância: Ørodutor Vincular Perfil Módulo Perfil Módulo Perfil Módulo Perfil Nenhum Registro Encontrado! I o v Votar Salvar                                                                                                    | elefone                     |                                          |
| iamal:<br>retular:<br>·mail: *<br>·mail: *<br>·mail: *<br>·mail: *<br>·mail: *<br>·mail: *<br>·<br>·<br>·<br>·<br>·<br>·<br>·<br>·<br>·<br>·<br>·<br>·<br>·                                                                                                    |                             |                                          |
| telular:<br>-mail: *<br>-mail: *<br>onfirmação<br>o e-mail *<br>perador:<br>Instância:<br>Nivel: * Selecione ▼ Estado: RS ▼<br>Município: PORTO ALEGRE ▼ Instância:<br>6883354 - UNIDADE DE SAUDE SANTA MARTA ▼<br>Vincular Perfil<br>Módulo Perfil<br>Nenhum Registro Encontrado!<br>I et <<  ▶ ▶ ▶ 10 ▼                                                                                                    | lamal:                      |                                          |
| ekular:<br>-mail: *<br>onfirmação<br>o e-mail *<br>perador:<br>Instância<br>Produtor<br>Instância:<br>Nivel: * Selecione<br>Municipio: PORTO ALEGRE V Estado: RS<br>Vincular Perfil<br>Módulo<br>Perfil<br>Nenhum Registro Encontrado!<br>Instância:<br>Salvar                                                                                                    |                             |                                          |
| mail: *<br>onfirmação<br>o e-mail *<br>perador:<br>Instância:<br>Nivel: * Selecione ♥ Estado: RS ♥<br>Município: PORTO ALEGRE ♥ Instância: 6883354 - UNIDADE DE SAUDE SANTA MARTA ♥<br>Vincular Perfil<br>Módulo Perfil<br>Nenhum Registro Encontrado!<br>I I I ♥ ♥ ↓ 10 ♥                                                                                                    | elular:                     |                                          |
| Instância:     Instância:     Nivel: * Selecione     Instância:     Nivel: * Selecione     Vincular Perfil     Módulo     Perfil     Módulo     Perfil     Módulo     Perfil     Vincular Perfil     Vincular Perfil     Vincular Perfil     Vincular Perfil     Vincular Salvar     Votar     Salvar                                                                                                    | mail: t                     |                                          |
| confirmação   perador:   instância   Instância:   Nivel: * Selecione   Ventar Perfil     Módulo   Perfil   Nenhum Registro Encontrado!     Voltar     Voltar     Salvar                                                                                                    | -iiidii.                    |                                          |
| o e-mail *<br>perador:<br>Instância:<br>Nivel: * Selecione ♥ Estado: RS ♥ Município: PORTO ALEGRE ♥ Instância: 6883354 - UNIDADE DE SAUDE SANTA MARTA ♥<br>Vincular Perfil<br>Módulo Perfil<br>Nenhum Registro Encontrado!<br>It d <                                                                                                    | onfirmação                  |                                          |
| perador:<br>Instância<br>Nivel: * Selecione<br>Município: PORTO ALEGRE<br>Vincular Perfil<br>Módulo<br>Perfil<br>Módulo<br>Perfil<br>Nenhum Registro Encontrado!<br>Voltar<br>Salvar                                                                                                    | o e-mail *                  |                                          |
| Instância     Instância:     Nivel: *     Selecione     Estado:     RS     Nivel: *     Selecione     Estado:     RS     Nivel: *     Selecione     Estado:     RS     Nivel: *     Selecione     Estado:     RS     Nivel: *     Selecione     Estado:     RS     Nivel: *     Selecione     Selecione <tr< th=""><th>perador:</th><th></th></tr<>                                                                                                    | perador:                    |                                          |
| Instância:     Nivel: * Selecione   Município:   PORTO ALEGRE     Instância:   6883354 - UNIDADE DE SAUDE SANTA MARTA *     Vincular Perfil     Módulo   Perfil   Nenhum Registro Encontrado!     Ide to the second second se                                                                                                    |                             |                                          |
| Instância:         Nivel: *       Selecione         Municipio:       PORTO ALEGRE         Vincular Perfil         Módulo       Perfil         Nenhum Registro Encontrado!         Image: Selecione         Voltar         Salvar                                                                                                    | Instância                   |                                          |
| Instância:     Nivel: *   Selecione      Município:   PORTO ALEGRE      Instância:   6883354 - UNIDADE DE SAUDE SANTA MARTA      Vincular Perfil     Módulo     Perfil     Nédulo     Perfil     Nenhum Registro Encontrado!     Image: Selection all all all all all all all all all al                                                                                                    |                             |                                          |
| Instância:     Nivel: * Selecione   Municipio:   PORTO ALEGRE     Instância:   0883354 - UNIDADE DE SAUDE SANTA MARTA     Vincular Perfil     Módulo   Perfil   Nenhum Registro Encontrado!     Image: Selection and Selection and S                                                                                                    |                             |                                          |
| Nível: * Selecione   Wunicípio: PORTO ALEGRE   Vincular Perfil     Módulo   Perfil   Nenhum Registro Encontrado!     Image: Selecione and the selecion of the selecion of the selec                                                                                                    | Instância:                  |                                          |
| Nivel: * Selecione   Municipio: PORTO ALEGRE     Instância:   6983354 - UNIDADE DE SAUDE SANTA MARTA     Vincular Perfil     Módulo   Perfil   Nenhum Registro Encontrado!     Image: Selection and Selection and Sel                                                                                                    |                             |                                          |
| Município:     PORTO ALEGRE     Instância:     6883354 - UNIDADE DE SAUDE SANTA MARTA       Vincular Perfil       Módulo     Perfil       Nenhum Registro Encontrado!       Image: Salvar                                                                                                    | Nivel: * Selecione          | Estado: RS -                             |
| Municipio:     PORTO ALEGRE     Instancia:     6883354 - UNIDADE DE SAUDE SANTA MARTA       Vincular Perfil       Módulo     Perfil       Nenhum Registro Encontrado!       Id     Id       Voltar       Salvar                                                                                                    |                             |                                          |
| Vincular Perfil   Módulo Perfil   Nenhum Registro Encontrado!     Image: Contradic structure     Voltar     Salvar                                                                                                    | Município: PORTO ALEGRE     | * 6883354 - UNIDADE DE SAUDE SANTA MARTA |
| Módulo     Perfil       Nenhum Registro Encontrado!       Image: All and All and                                                                                                    |                             |                                          |
| Vincular Perfil       Módulo     Perfil       Nenhum Registro Encontrado!     Id       Id     Id       Voltar     Salvar                                                                                                    |                             |                                          |
| Módulo     Perfil       Nenhum Registro Encontrado!       Id       Id       Voltar                                                                                                    | Vincular Perfil             |                                          |
| Nenhum Registro Encontrado!       Image: Selvar                                                                                                    | Médula                      | Partil                                   |
| Nenhum Registro Encontrado!       Image: Salvar                                                                                                    | Modulo                      | r enn                                    |
| Voltar Salvar                                                                                                    | Nenhum Registro Encontrado! |                                          |
| Voltar Salvar                                                                                                    |                             |                                          |
| Voltar Salvar                                                                                                    |                             |                                          |
| Voltar Salvar                                                                                                    |                             |                                          |
| Voltar Salvar                                                                                                    |                             |                                          |
| Voltar Salvar                                                                                                    |                             |                                          |
|                                                                                                    | Voltar Salvar               |                                          |
|                                                                                                    |                             |                                          |

## 7. O próximo passo é definir o perfil de acesso ao operador. Clicar em "Vincular perfil":

| Perfil                   |        |
|--------------------------|--------|
| l.                       |        |
| e <e>&gt; &gt;1 10 ▼</e> |        |
| ]                        |        |
|                          | Perfil |

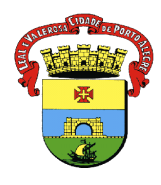

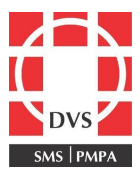

- 8. Abrirá uma tela, em que aparecerão 4 módulos:
  - Eventos Adversos: inclusão e monitoramento dos eventos adversos pós-vacinação;
  - Movimentação: Movimentação Imunobiológicos;
  - Vacinação consolidada: Registro das campanhas;
  - Vacinação individualizada: Registro diário do vacinado.

| Vincular Perfil |                               |                     |      |
|-----------------|-------------------------------|---------------------|------|
| Módulo: *       | EVENTOS ADVERSOS 🗸            | Perfii: * Selecione |      |
| Vincular        | Selecione<br>EVENTOS ADVERSOS |                     |      |
| Mo              | MOVIMENTAÇÃO                  | Parfil              | Ação |
| Nenhum F        | VACINAÇÃO INDIVIDUALIZADA     |                     |      |
| Fechar          |                               |                     |      |
|                 |                               |                     |      |

# Autorizar somente os módulos "Movimentação" e "Vacinação Individualizada", visto que os outros não são mais utilizados.

- 9. Selecionar e definir perfil:
  - Administrador terá acesso a todos as funcionalidades do sistema;
  - Consulta, apenas para acessar as informações;
  - Digitador, apenas para registrar as informações.

| Vincular Perfil  Módulo: * EVENTOS ADVERSOS  Perfil: *  Vincular Perfil Limpar  Módulo Nenhum Reolistro Encontrado! | Selecione  Selecione Administrador Consulta Digitador | Ilfre   | Ação |
|----------------------------------------------------------------------------------------------------|-------------------------------------------------------|---------|------|
| Fechar                                                                                                    |                                                       | ▶1 IO ▼ |      |

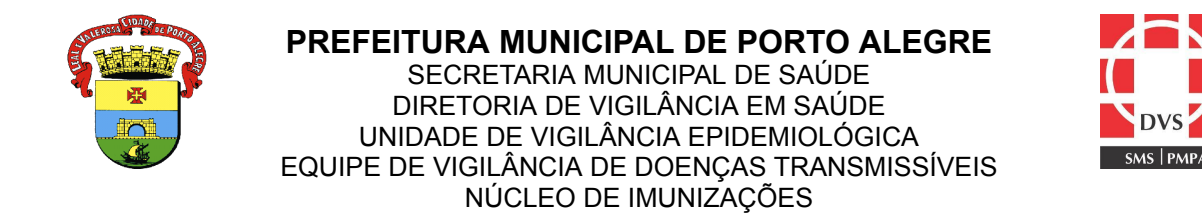

10. Clicar em "Vincular Perfil" e aparecerá o módulo e o perfil adicionado:

| /Incular Perfil                                        |               |      |  |  |  |  |
|--------------------------------------------------------|---------------|------|--|--|--|--|
| Módulo: * EVENTOS ADVERSOS V Perfil: * Administrador V |               |      |  |  |  |  |
| Vincular Perfil                                        | Limpar        |      |  |  |  |  |
| Módulo                                                 | Perfil        | Ação |  |  |  |  |
| EVENTOS<br>ADVERSOS                                    | Administrador | Ŭ    |  |  |  |  |
|                                                        |               |      |  |  |  |  |
| Fechar                                                 |               |      |  |  |  |  |

11. Após selecionados os módulos e perfis, clicar em "Fechar";

## 12. Voltará à tela inicial. Salvar:

| Nivel: * E<br>Municipio: P | ORTO ALE | GRE           | •<br>• | Estado:<br>Instância: | RS<br>6785565 - CLINIB | ABY | ¥ |   |
|----------------------------|----------|---------------|--------|-----------------------|------------------------|-----|---|---|
| Vincular Per               | ni       |               |        |                       |                        |     |   | _ |
| Modul                      | 0        |               | Perfil |                       |                        |     |   |   |
| EVENTOS Administrador      |          |               |        |                       |                        |     |   |   |
| NOVIMENTA                  | ção      | Administrador |        |                       |                        |     |   |   |
| VACINAÇÃO<br>CONSOLIDAD    | A        | Administrador |        |                       |                        |     |   |   |
| VACINAÇÃO<br>NDIVIDUALIZ   |          | Administrador |        |                       |                        |     |   |   |
|                            | (        | H (4) 1 (20)  | 10     | T                     |                        | J   |   |   |
|                            |          |               |        |                       |                        |     |   |   |

13. A senha será enviada para o e-mail informado. Geralmente, isso ocorre no mesmo instante do cadastro;

14. Ao receber a senha por e-mail, acessar o site do SIPNI web e já no primeiro acesso, será solicitado a troca da senha;

15. A senha é de inteira responsabilidade do operador, logo em caso de esquecimento da senha, acessar o site e clicar em "Problemas para se logar? Clique aqui":

| Research and the second second second second second second second second second second second second second se |
|----------------------------------------------------------------------------------------------------|
|                                                                                                    |
| Usuário: Informe o usuário Senha: Informe a senha Logar Problemas para se logar? Clique aqui.                  |
|                                                                                                    |
|                                                                                                    |

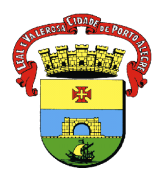

NÚCLEO DE IMUNIZAÇÕES

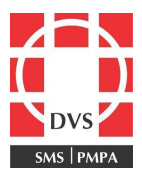

## 5. Elaboração:

Elaborado por: Melissa Soares PiresCoren: 184754Revisado em 30/06/2023 por: Ceura Beatriz de Souza CunhaCoren: 326015Autorizado em 30/06/2023 por: Renata Lobatto CapponiCoren: 164477